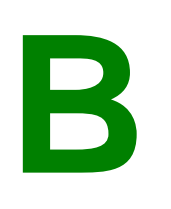

## ONLINE BUILDING INSPECTION RESULTS

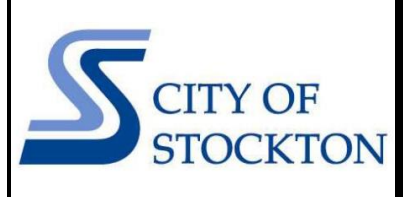

COMMUNITY DEVELOPMENT DEPARTMENT • 345 N EL DORADO STREET • STOCKTON, CA 95202 • (209) 937-8561 www.stocktonca.gov/buildinginspection

To view the results of building inspections online:

- 1. Browse to <a href="https://aca-prod.accela.com/stockton/Default.aspx">https://aca-prod.accela.com/stockton/Default.aspx</a>
- 2. Click the "Search Applications" link under the Building section (you DO NOT have to create an account or login)

| Home Building Planning Engineering                                                                | I Contraction of the second second second second second second second second second second second second second      |
|---------------------------------------------------------------------------------------------------|----------------------------------------------------------------------------------------------------|
| Over Time Inspection Request Adv                                                                  | nced Search 🗸                                                                                                    |
| Welcome to the City of Stockton Community<br>We are pleased to offer our citizens, businesses, ar | a <b>velopment Citizen Portal</b><br>I visitors access to government services online, 24 hours a day, 7 days a week. |
| Tell us about your Online Portal experience an                                                    | Take Our Survey. Your feedback is appreciated.                                                                       |
| What would you like to do today?<br>To get started, select one of the services listed bel         | N:                                                                                                    |
| Building                                                                                          | Planning                                                                                                    |
| Search Applications<br>Schedule an Inspection                                                     | Search Applications                                                                                                  |
| Engineering                                                                                       |                                                                                                    |
| Search Applications                                                                               |                                                                                                    |

3. Under the heading "General Search", you can use any of the parameters to search (e.g. site address, parcel, number, dates etc.) but it is best to use your permit number OR address only. Please be sure to enter the *complete* permit number in the "Record Number" box. (Example: BP20-00001) Click "Search".

| BP21-08779                              | Project Name:        | Start Date: () End D<br>01/01/2000 () 05/31, | ate: (7 |
|-----------------------------------------|----------------------|----------------------------------------------|---------|
| Street No.:<br>From - To<br>Parcel No.: | Direction: () Street | Name: 🕜 Street Type:<br>Select 🔻             |         |
| License Type:                           | State License Numb   | er:                                          |         |
|                                         |                      |                                              |         |

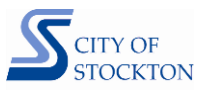

4. The search will bring up the permit's Record page that shows the details of the permit record. Information such as location, status, description of work, etc. are displayed here. Click the "Record Info" tab to show a drop-down list and then choose "Inspections."

| Home Building                                          | Planning Engineering                      |
|--------------------------------------------------------|-------------------------------------------|
| Search Applications                                    | Schedule an Inspection                    |
| Record BP21-0877<br>Residential<br>Record Status: Issu | 9:<br>ed                                  |
| Record Info 🔻                                          | Payments 💌                                |
| Record Details                                         | ction, click <u>Record Info</u> above. Th |
| Processing Status                                      | ed and present at the site locatior       |
| Related Records                                        |                                           |
| Attachments                                            |                                           |
| Inspections                                            |                                           |
| Valuation Calculator                                   |                                           |
| Record Details                                         |                                           |

**5.** Under the "Inspections" heading, inspection details may be viewed, including any scheduled and resulted inspections. Click "**View Details**" next to the inspection you'd like to view.

| nspections                                                                                                    |                  |
|----------------------------------------------------------------------------------------------------|------------------|
| Jpcoming (1)                                                                                                    |                  |
| Click Here to Schedule an Inspection                                                                                          |                  |
| Click the link above to schedule or request one.<br>D6/06/2022 Scheduled 021 Final Fire (18905405)<br>nspector: Robert Kubena | Actions <b>v</b> |
| proved - 2; Approved w/ Exception - 1; Disapproved - 1                                                                        |                  |
| pproved 006 Frame Only (18899075)<br>esult by: GN on 05/10/2022                                                               | View Details     |
| pproved 003 Foundation (18899266)<br>esult by: GN on 05/12/2022                                                               | View Details     |
| isapproved 003 Foundation (18899273)<br>lesult by: GN on 05/13/2022                                                           | View Details     |
| pproved w/ Exception 011 Above Ceiling (18899274)<br>esult by: GN on 05/19/2022                                               | View Details     |

**6.** A window will pop up for that inspection. Click "**View Result Comments**" to view the inspector's notes. You may click the "Print" button at the top for a printable version of the notes.

| Approved w/ Exception<br>5/19/2022 9:36 AM<br>Desired Date: Not Applicable<br>Commercial<br>Last updated<br>GN<br>5/19/2022 9:36 AM<br>View Status History<br>View Result Comments<br>Related Inspections | Jacus                                                                                                    | Details                             |  |
|----------------------------------------------------------------------------------------------------|----------------------------------------------------------------------------------------------------|-------------------------------------|--|
|                                                                                                    | Approved w/ Exception<br>5/19/2022 9:36 AM<br>Desired Date: Not Applicab<br>Last updated<br>GN<br>5/19/2022 9:36 AM<br>View Status History<br>View Result Comment | PRecord<br>BP21-10061<br>Commercial |  |
|                                                                                                    | /iew Result Comment                                                                                                    | ns                                  |  |
| Showing of of o                                                                                                    | Related Inspectio                                                                                                    |                                     |  |